# 立橋證券(天匯財經版)

### Android APP手機交易 - 簡介

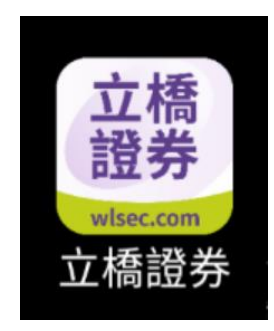

2020年2月(版本1.0.3)

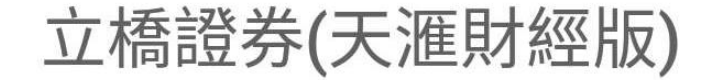

立橋證券(MH)提供一站式港股、滬深股通報 價、三地主要指數、環球指數、以及市場新聞資 訊,讓您隨時隨地掌握股市動向,輕鬆捕捉投 資先機,運籌帷幄!

【特色】

-使用簡便,設計風格符合香港用戶的使用習慣-用戶可按個人需要自由設定首頁版面資訊-同頁瀏覽香港主要指數、個股報價、技術圖表-支持全屏幕個股及指數圖表瀏覽

-支持陰陽燭、線圖、棒圖;分、時、日、週、月時 距最長可返閱8年圖表數據

-超過十種技術分析,包括成交量分析、資金流向等
-支援新聞分類,例如交易所新聞、個股新聞等
-提供國企股、紅籌股、創業板、窩輪、牛熊
証以及行業板塊報價

-港股20大升跌幅、20大升跌額、20大成交量及成 交額、52週高低排行榜等市場財經資訊
-實時查詢戶口結餘;支援貨幣:港幣、人民幣
-實時查看即時買賣情況、歷史交易紀錄
\*\*\*立即下載體驗!\*\*\*

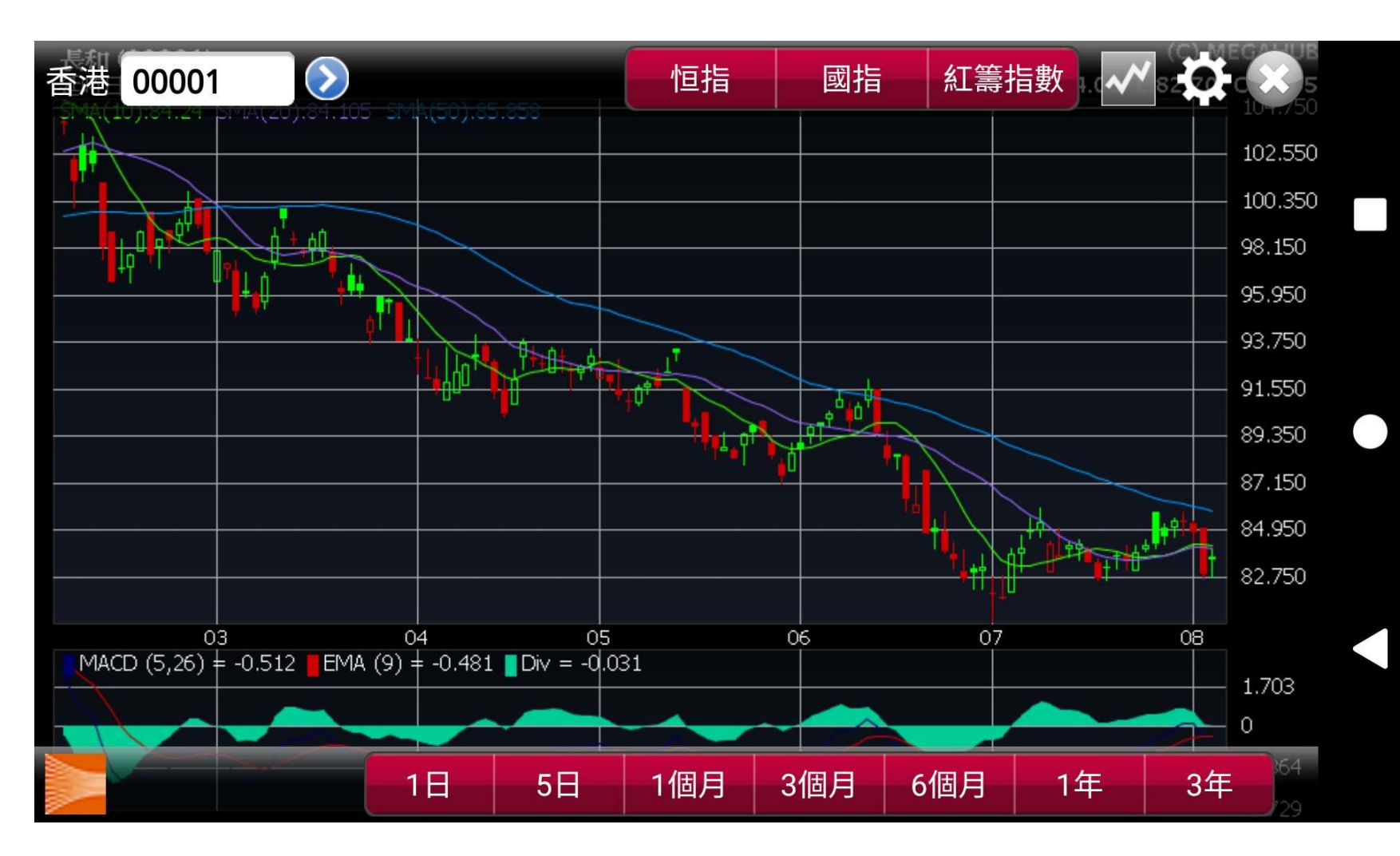

| ← → C | () wisec.com/download-center.php?tab=c | ownload                            | ☆ | <u>101</u> |     |
|-------|----------------------------------------|------------------------------------|---|------------|-----|
| Ż     | 立 橋 證 券<br>Well Link Securities        | 關於我們   過告及推廣   服務與收費   下載中心   蠶業時間 | 繁 | 簡          | ENG |

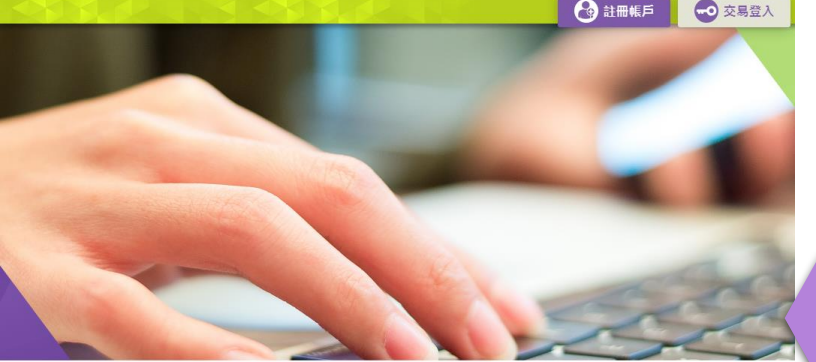

| 交易軟件下載 |   |
|--------|---|
|        | 招 |
| 表格下載   |   |

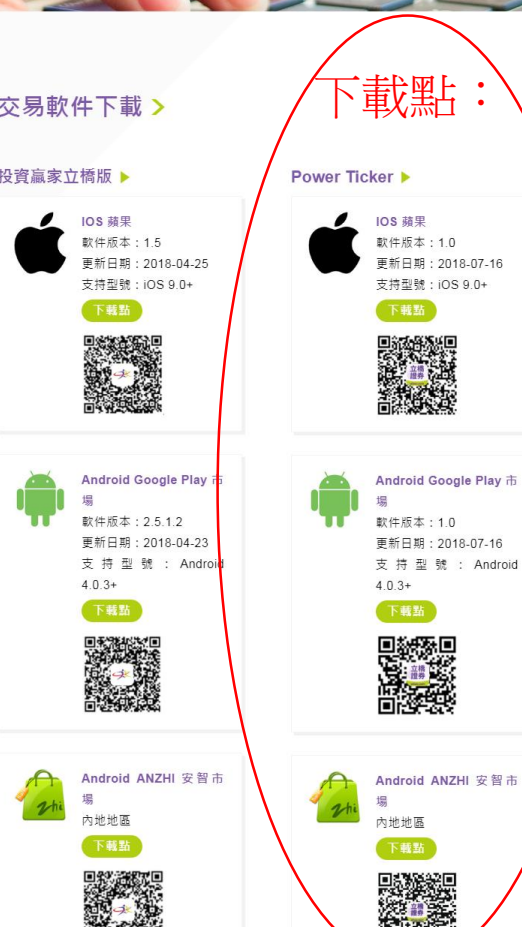

## 程式下載

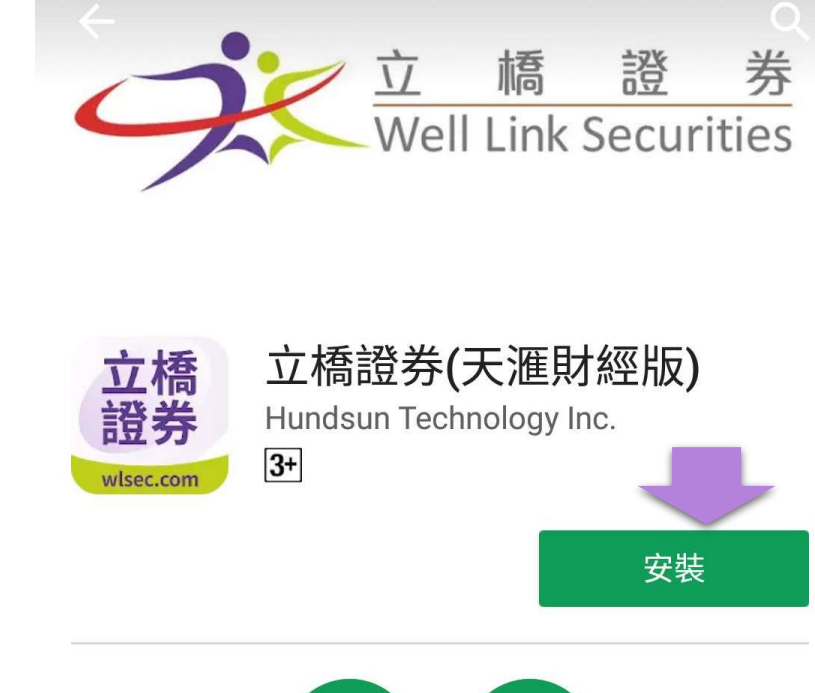

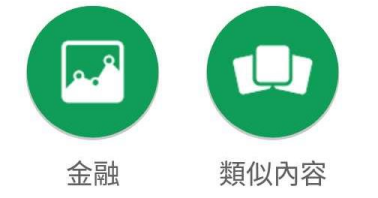

立橋證券(MH)提供一站式港股、滬深股 通報價、三地主要指數、環球指數、以及 市場新聞資訊,讓您隨時隨地掌握股市動 向,輕鬆捕捉投資先機,運籌帷幄!

閱讀更多

### 搜尋關鍵字:

下載點:

•

www.wlsec.com

Anzhi安智市場

Google Play谷歌商店

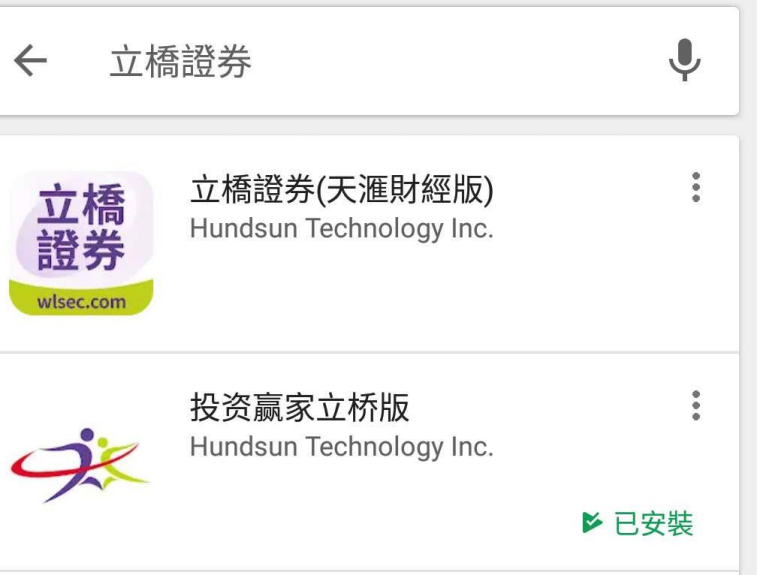

交易登錄1

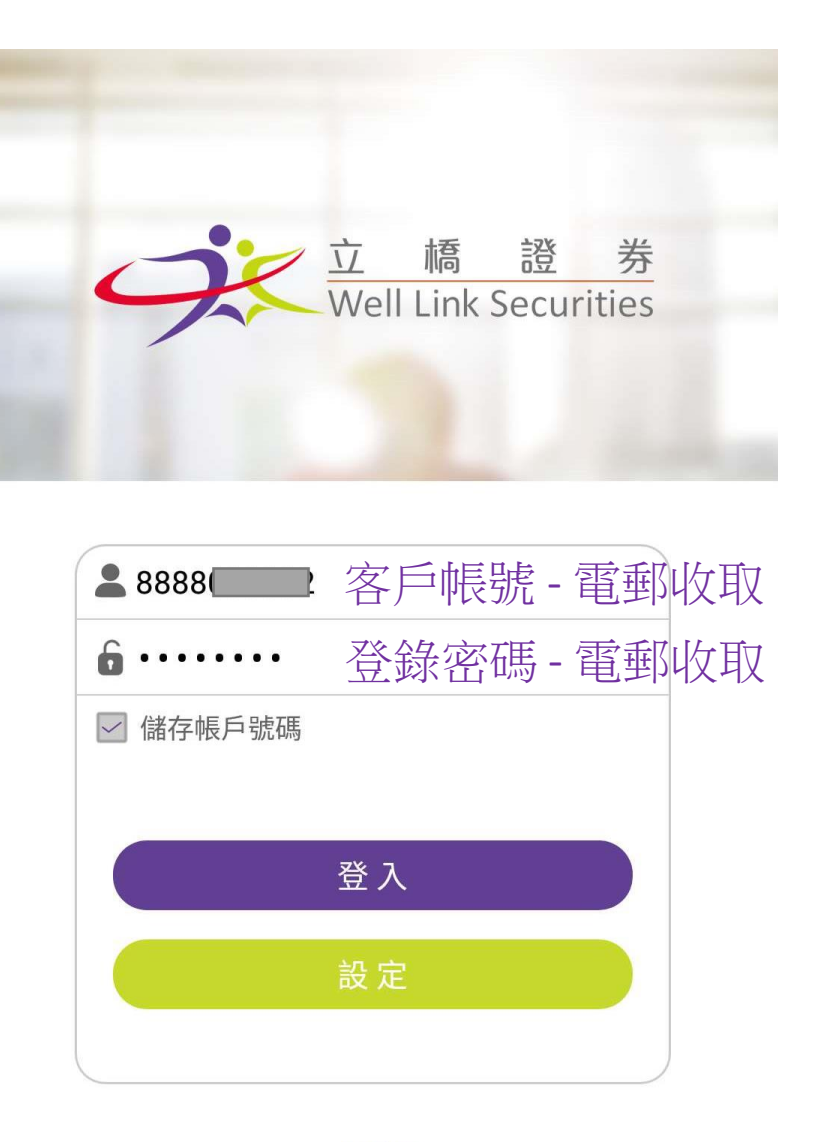

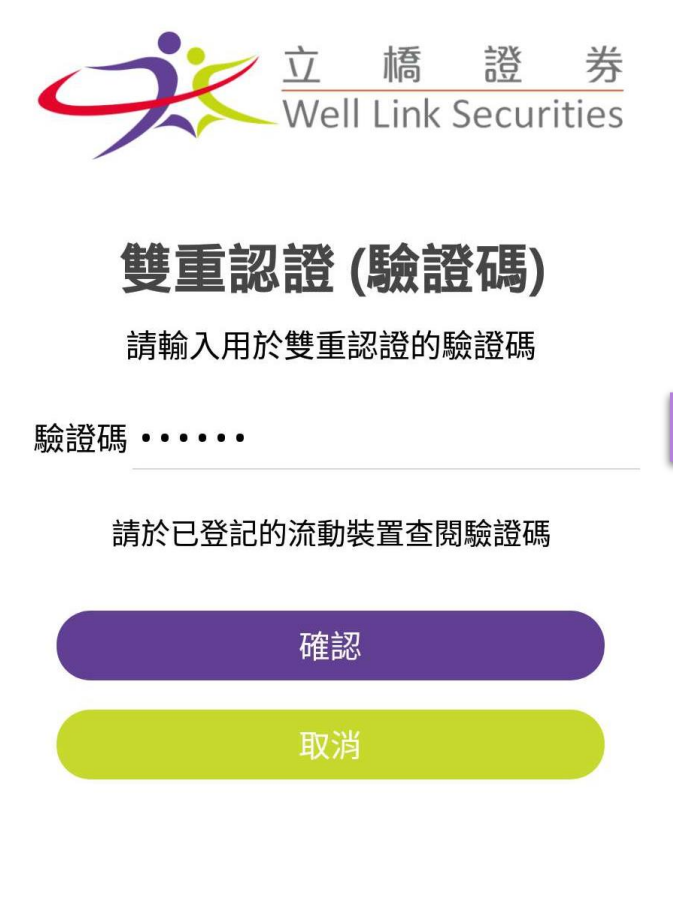

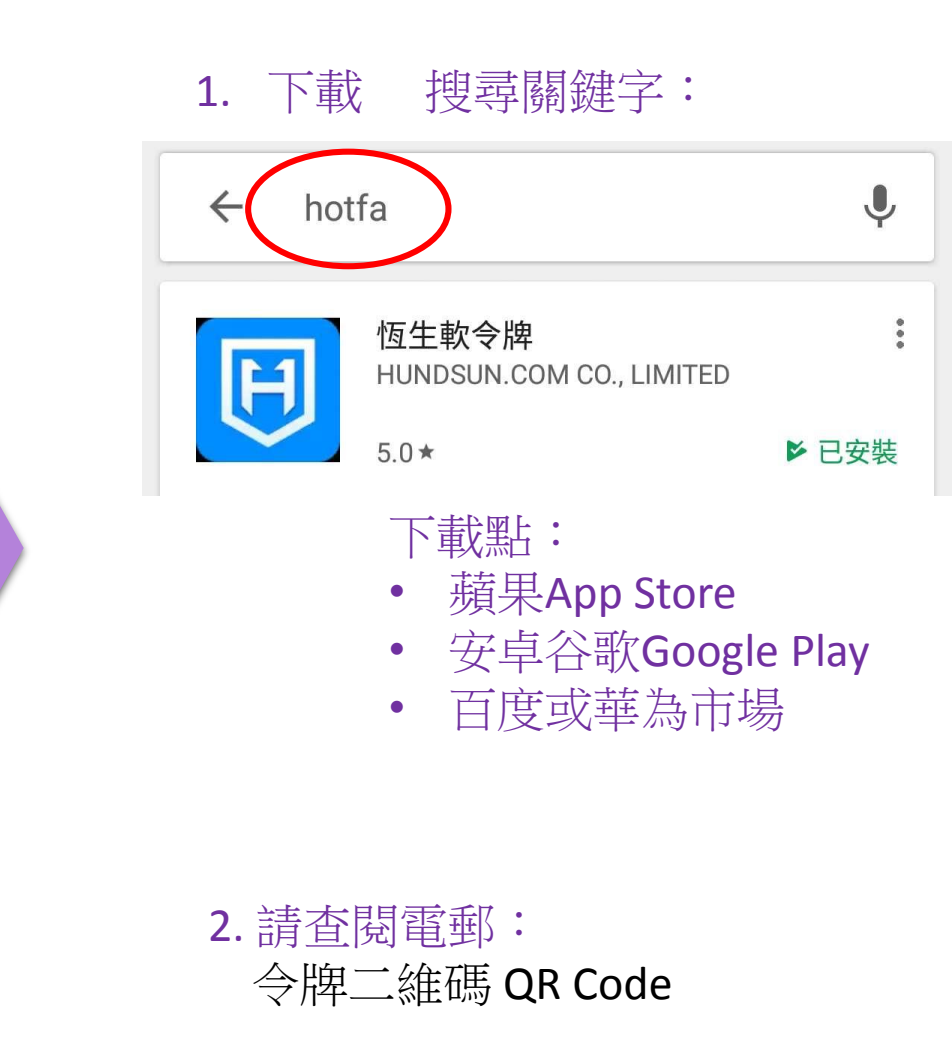

<u>關於我們</u> 客戶服務熱線: (852)-3150 7728 Vr1.0.0

客戶服務熱線: (852)-3150 7728 Vr1.0.0

交易登錄2

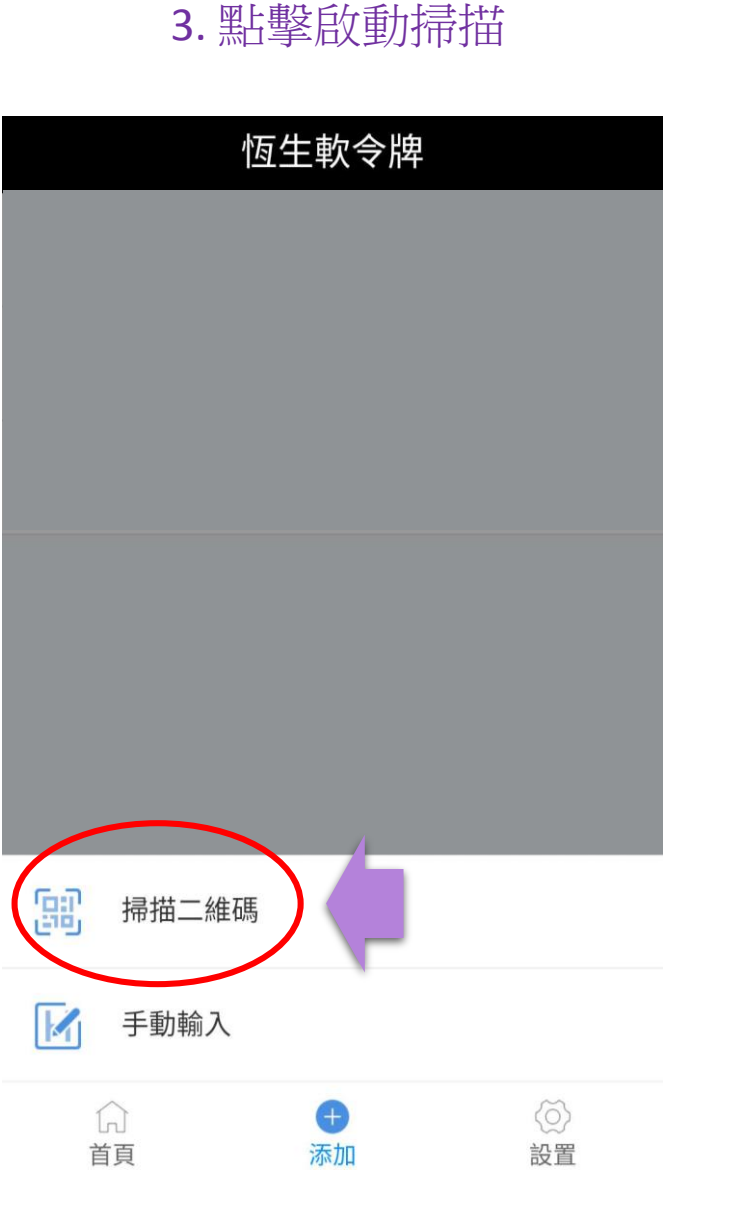

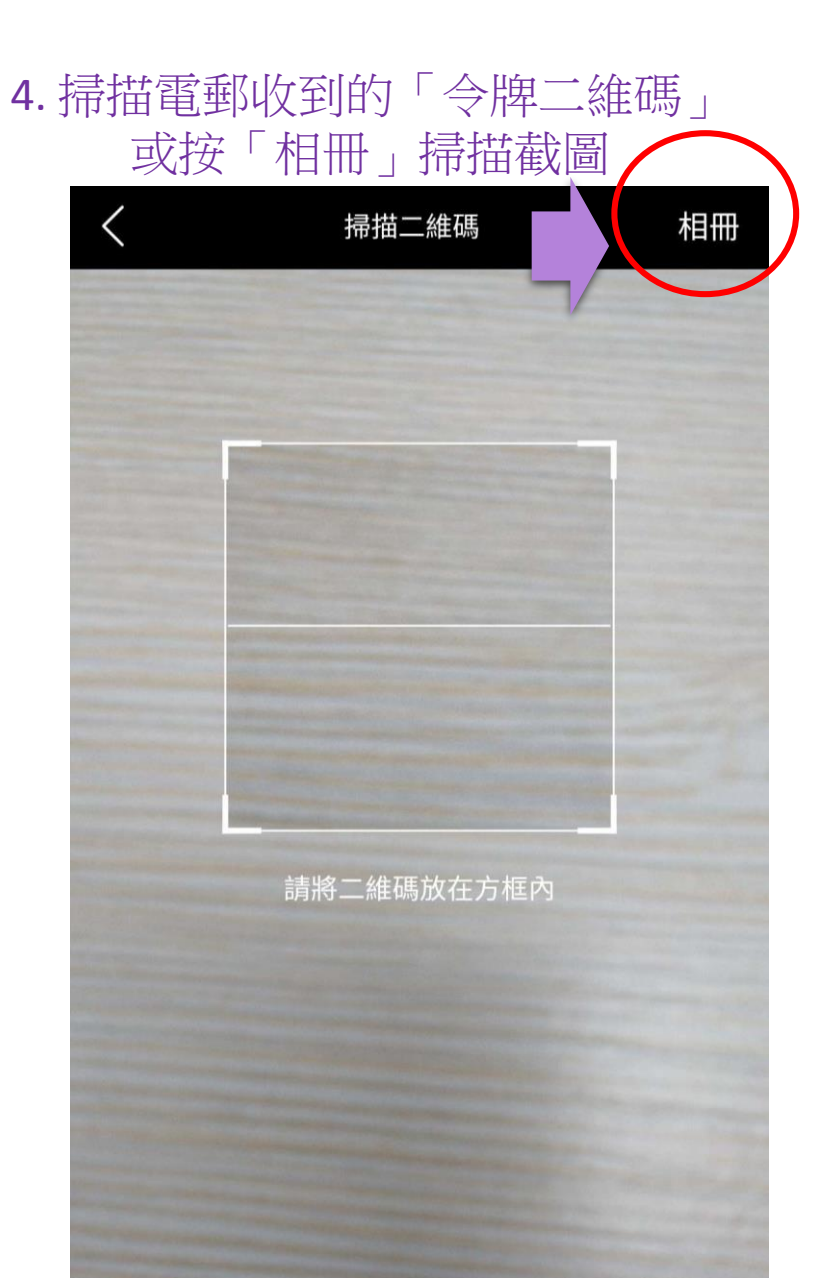

# 5.「令牌二維碼」綁定後會出現序列,點擊會產生驗証碼 恆生軟令牌 888800 888800 888800

(+)

添加

設置

首頁

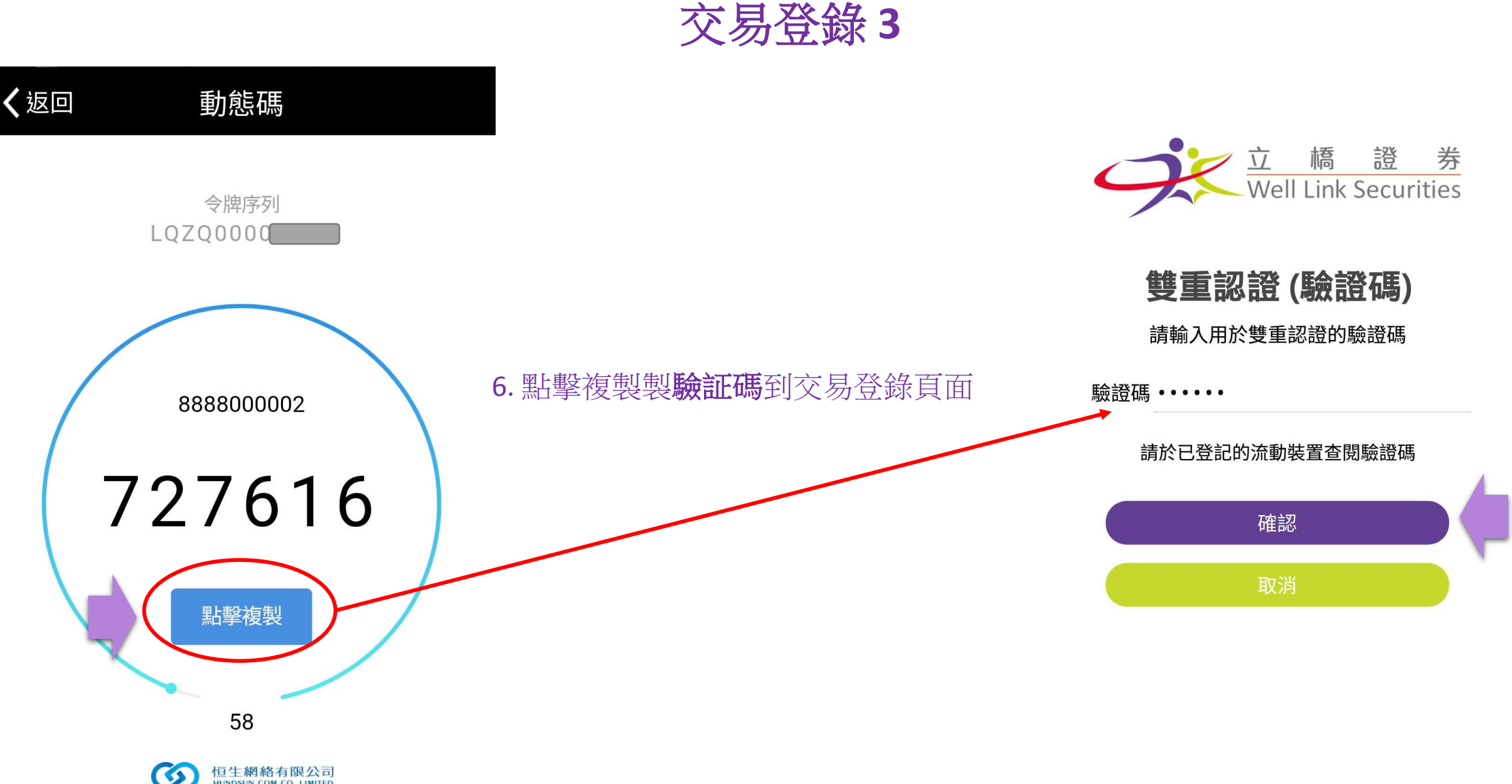

恒生網絡有限公司 HUNDSUN.COM CO., LIMITED

### 特別提示

歡迎申請使用立橋證券有限公司(以下簡 稱"立橋證券")提供的服務。請服務使用人 (以下簡稱"您")仔細閱讀以下全部內容。如 您通過登入進入程式,即表示您與立橋證券達 成協議,自願性接受以下條款的所有內容。此 後,您不得以未閱讀前述內容做任何行使的抗 辯。

#### 服務條款

不同意

本公司有權於任何時間修改或變更本免責聲
 明之內容,建議您隨時注意該等修改。您於任
 何修改後繼續使用本服務時,將視為您已閱
 讀、了解並同意接受該等修改。

- 您承諾絕不為任何非法目的或以任何非法方 式使用本服務,並承諾遵守香港特別行政區 (以下簡稱"香港")法律及一切使, 聯網之

同意

| 交易       |                         | 即時         | 報價       |         |          | 立橋<br>證券<br>wisec.com |
|----------|-------------------------|------------|----------|---------|----------|-----------------------|
| 恒指 2770  | 9.10 - <mark>5.4</mark> | 6 (-0.02%  | )        | 成交額     | 領 63.35  | ізв 🕨                 |
| <b>P</b> | ۲                       | 5          | උ        | [       |          | •••                   |
| 報價       | 監察表                     | 交          | 易        | 市場      | 。資訊      | 更多                    |
| ▲ 港股     | 報價 滬股                   | 深股通        | 相關       | 騆新聞     | ]相關极     | R <sup>+</sup>        |
| 匯        | 豐控股                     |            | С        | V       | 00005    | 報價                    |
| 72.3     | 00                      |            |          |         |          |                       |
| 開市       | 72.450                  | 買・         | 72 1     | 250     | 賣 -      | 72 300                |
| 前收市      | 72.800                  |            |          | 230     |          | 2.500                 |
| 平均       | 72.291                  |            |          |         |          | 72.800                |
| 日高       | 72.550                  |            |          |         |          |                       |
| 日低       | 72.150                  |            |          |         |          | 72.650                |
| 成交量      | 14.590M                 |            |          |         |          |                       |
| 成交額      | 1.055B                  |            |          |         |          | 72.500                |
| 年高       | 86.000                  |            |          |         |          |                       |
| 年低       | 71.450                  |            | <u> </u> |         |          | 72.350                |
| 市盈       | 19.080                  |            | , III    |         | TIMU     |                       |
| 息率       | 5.516                   | - 10 1 1   | - "      |         |          | 72.200                |
| 每手       | 400                     |            |          |         |          |                       |
| 貨幣       | 港元                      |            |          |         |          | 72.050                |
| 剩餘實時報價:  | 2041                    |            |          |         |          | 531K                  |
|          |                         | 09:30 10:3 | 0 11:    | 30 13:3 | 0 14:30  | 15:30                 |
| 1 資料由ヲ   | <b>天滙財經提供</b>           | ÷          |          |         | 最後更新:201 | 8-08-03 14:47:01      |

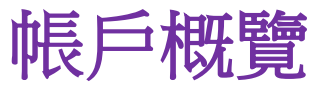

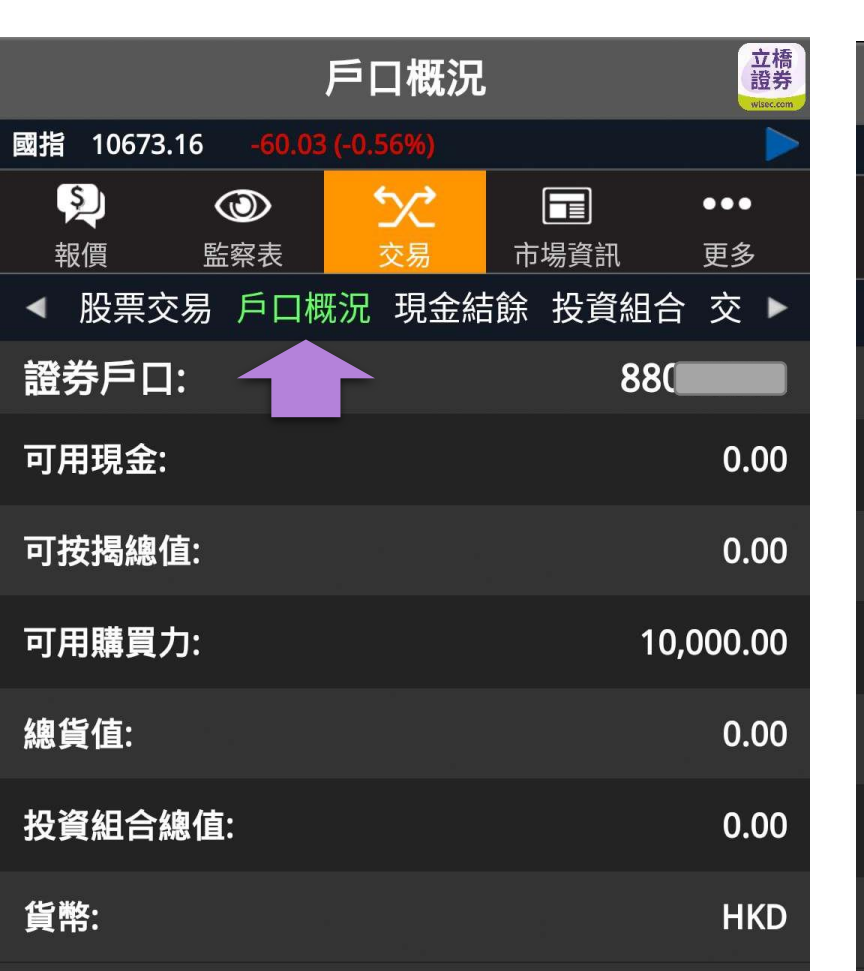

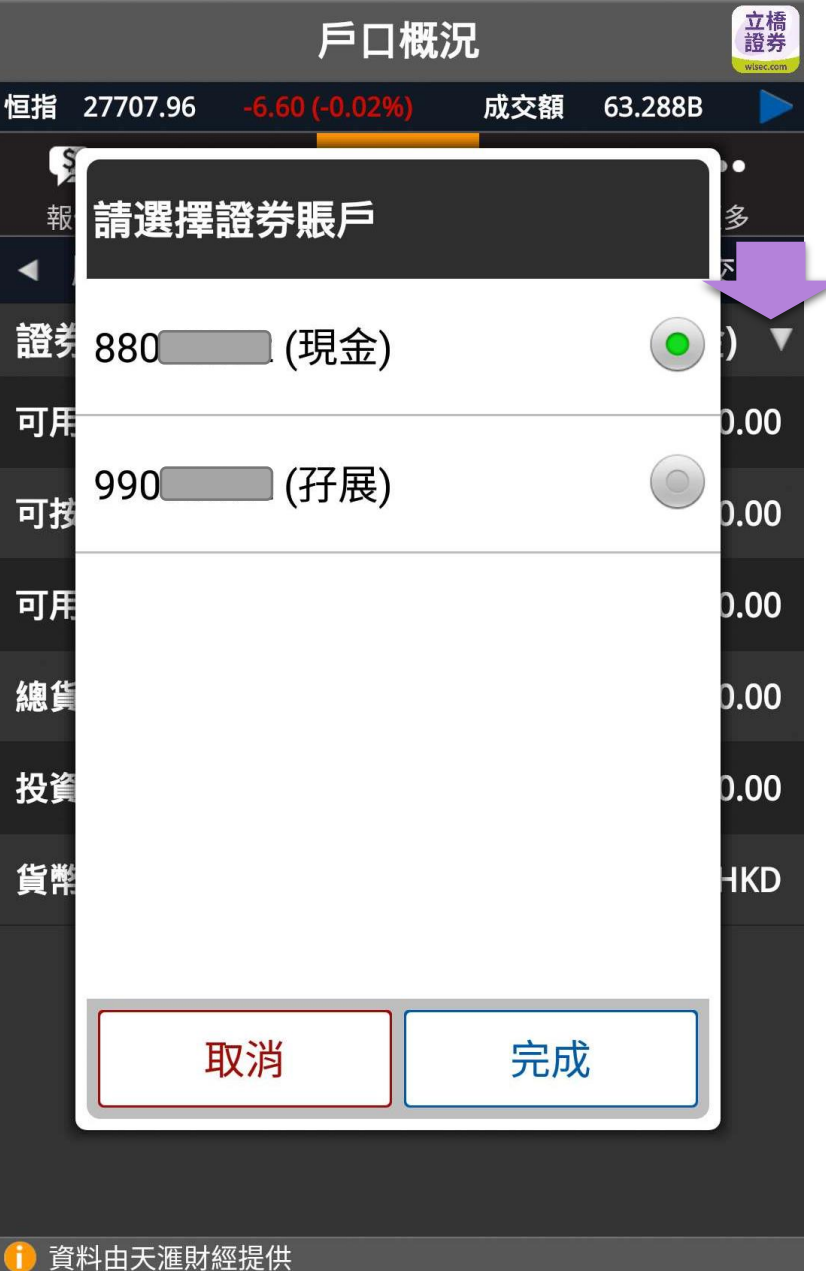

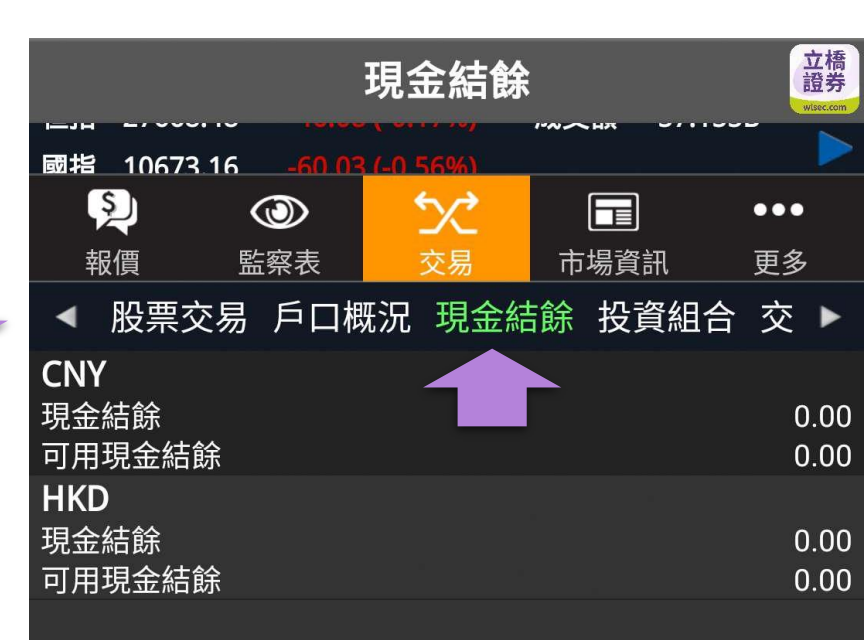

🔒 資料由天滙財經提供

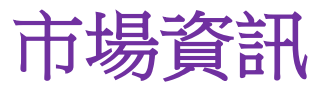

|                                                         | AH比價            |                  | 立橋<br>證券<br>Wiseccom |
|---------------------------------------------------------|-----------------|------------------|----------------------|
| 恒指 27673.21 -41.3                                       | 5 (-0.15%)      | 成交額 57.20        | 6в 🕨                 |
| <ul><li>シーの</li><li>シーの</li><li>報価</li><li>監察</li></ul> | <b>シン</b><br>交易 | <b>一</b><br>市場資訊 | ●●●<br>更多            |
| ◀ 』港股排行 AH                                              | 北價 市場新          | f聞 選項排序          | इ. 🕨                 |
| 名稱                                                      | H股股價            | A股股價             | 溢價                   |
| 第一拖拉機股份                                                 | 2.570           | 6.140            |                      |
| 東北電氣                                                    | 0.830           | 1.900            |                      |
| 四川成渝高速公路                                                | 2.450           | 3.600            |                      |
| 青島啤酒股份                                                  | 41.100          | 39.660           |                      |
| 江蘇寧滬高速公路                                                | 9.340           | 8.500            |                      |
| 京城機電股份                                                  | 1.770           | 4.910            |                      |
| 中船防務                                                    | 7.730           | 12.820           |                      |
| 馬鞍山鋼鐵股份                                                 | 4.020           | 4.040            |                      |
| 上海石油化工股份                                                | 4.680           | 5.280            |                      |
| 鞍鋼股份                                                    | 7.650           | 6.250            | 3.232                |
| 江西銅業股份                                                  | 9.410           | 14.680           |                      |
| 中國石油化工股份                                                | 7.340           | 6.610            |                      |
| 中國中鐵                                                    | 6.520           | 7.360            |                      |
| 廣深鐵路股份                                                  | 3.830           | 4.120            |                      |
| ·····································                   |                 | <br><br>報價       | 最少延遲15分鐘             |

|     |          | 港朋           | <b>殳</b> 板塊 |      | 立橋<br>證券<br>wisec.com |
|-----|----------|--------------|-------------|------|-----------------------|
| 國指  | 10698.26 | -34.93 (-0.3 | 33%)        |      |                       |
| Ş   | <b>)</b> |              | 5×2         |      | •••                   |
| 報   | 價監       | i A          | 交易 市        | 場資訊  | 更多                    |
| •   | 市場指數     | 港股板塊         | 港股排行        | AH比價 | 市場 ▶                  |
| 航空  |          |              |             |      | >                     |
| 銀行  |          |              |             |      | >                     |
| 綜合  | 企業       |              |             |      | >                     |
| 建築  | 及建築材     | 料            |             |      | ≥                     |
| 食品  | /飲料製造    | Ī            |             |      | >                     |
| 金融  | 證券       |              |             |      | >                     |
| 電子  |          |              |             |      | $\diamond$            |
| 工業  |          |              |             |      | >                     |
| 基建  |          |              |             |      | >                     |
| 物流  | 運輸       |              |             |      | ۵                     |
| 1 音 | 彩中天涯財    |              |             | 報價   | 最少延遲15分鐘              |

| 返回              |         |                | 港胆      | 殳排彳                       | 行   |           |                    |           | 立橋<br>證券<br>visec.com |
|-----------------|---------|----------------|---------|---------------------------|-----|-----------|--------------------|-----------|-----------------------|
| 恒指 2            | 7676.36 | -38.2          | 0 (-0.1 | 4%)                       | 成交  | 額 5       | 7.217              | В         |                       |
| S<br>T          |         | <b>②</b><br>滚表 | -       | <b>次</b><br><sub>交易</sub> | 市   | して<br>場資訊 |                    | ●●●<br>更多 |                       |
| ▲ 普             | 通股回     | 國企股            | 紅籌      | <b>靜股</b> :               | 創業板 | ā 認凡      | 殳證                 | 牛         | ►                     |
| ◀ 最             | 大升額     | 最大調            | 失額      | 最大                        | 升幅  | 最大        | 跌幅                 | 最         | ►                     |
| 股價              |         |                |         |                           |     |           |                    | 變動        | (%)                   |
| 00600<br>0.050  | 中國基     | 基建投            | 資       |                           |     | 0.0       | )09 (:             | 21.9      | 5%)                   |
| 00860           | 力世約     | 5              |         |                           |     |           |                    |           |                       |
| 1.110           |         |                |         |                           |     | 0.1       | 70 (               | 18.0      | 9%)                   |
| 01007<br>0.315  | 龍輝國     | 國際控            | 股       |                           |     | 0.0       | )45 ( <sup>-</sup> | 16.6      | 7%)                   |
| 00167<br>0.087  | 萬威國     | 國際             |         |                           |     | 0.0       | )12 (*             | 16.0      | 0%)                   |
| 00708<br>11.860 | 恒大例     | 建康             |         |                           |     | 1.3       | 380 ( <sup>.</sup> | 13.1      | 7%)                   |
| 01715<br>0.470  | 米技國     | 國際控            | 股       |                           |     | 0.0       | )50 ( <sup>-</sup> | 11.9      | 1%)                   |
| 00922<br>0.057  | 安賢國     | 園中國            |         |                           |     | 0.0       | )06 ( <sup>.</sup> | 11.7      | 7%)                   |
| (1) 資料          | 由天滙財    | 經提供            |         |                           |     |           | 報價最                | 少延遲       | 15分鐘                  |

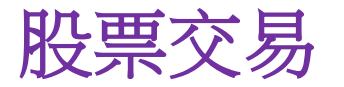

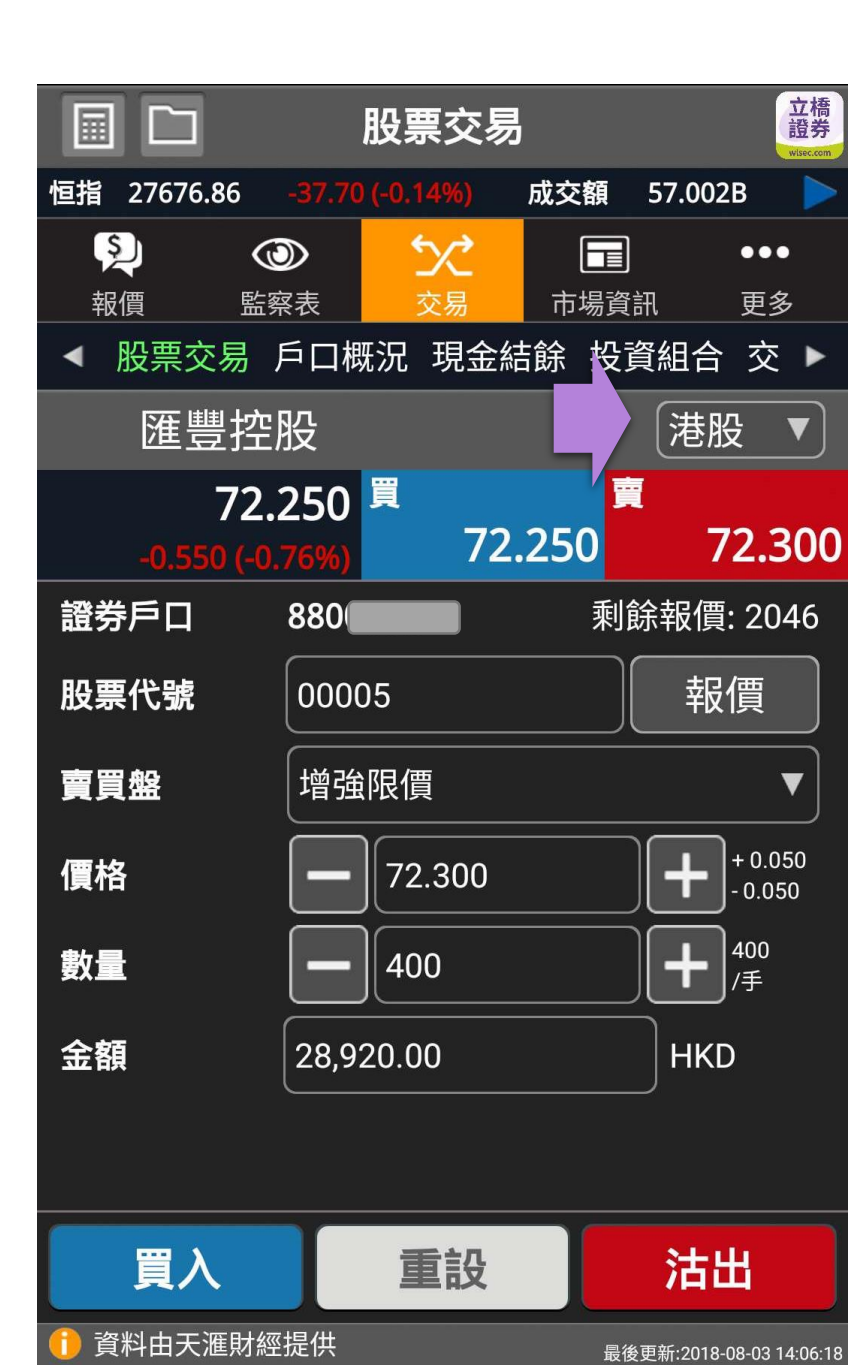

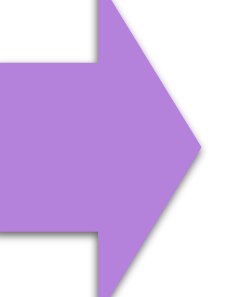

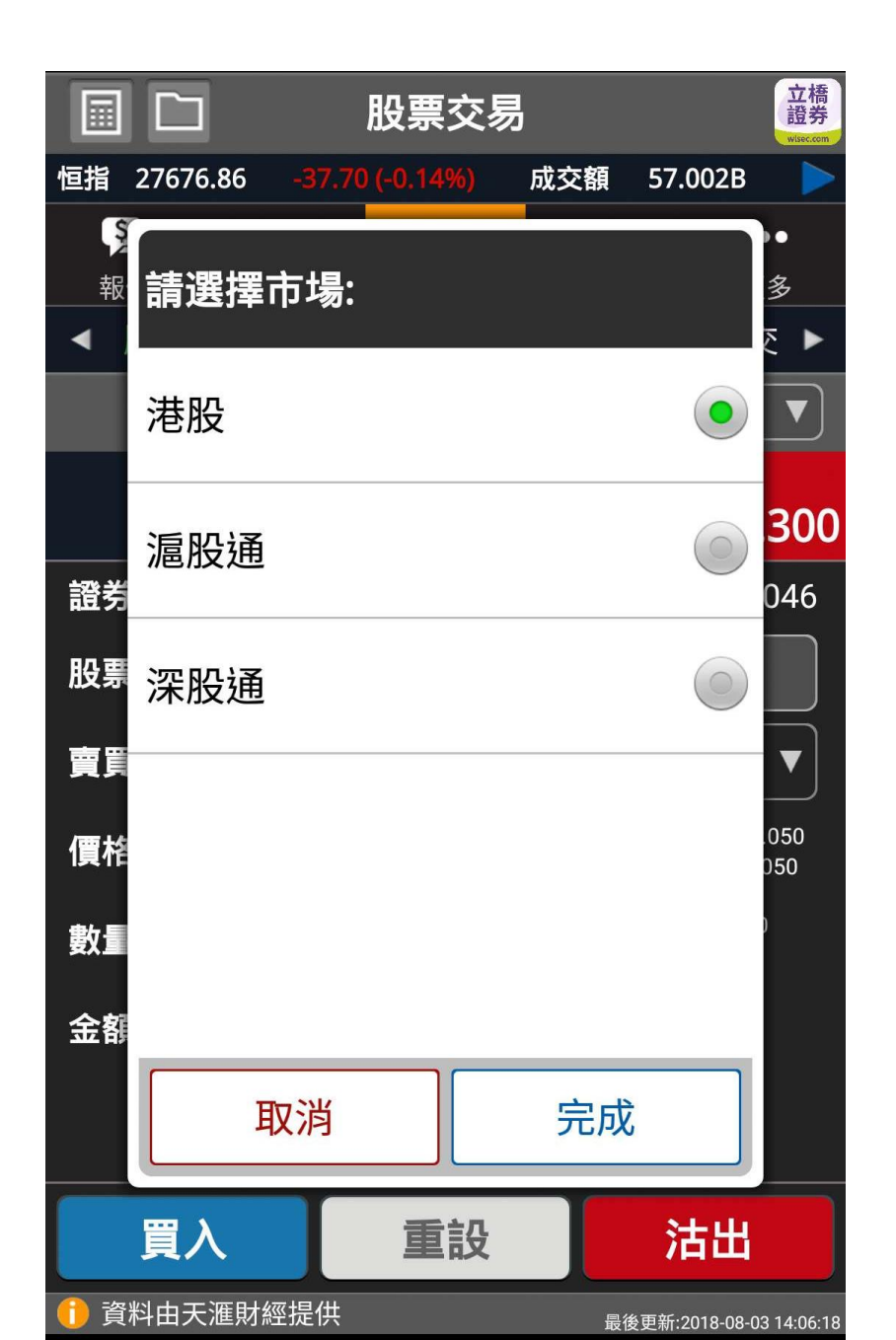

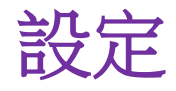

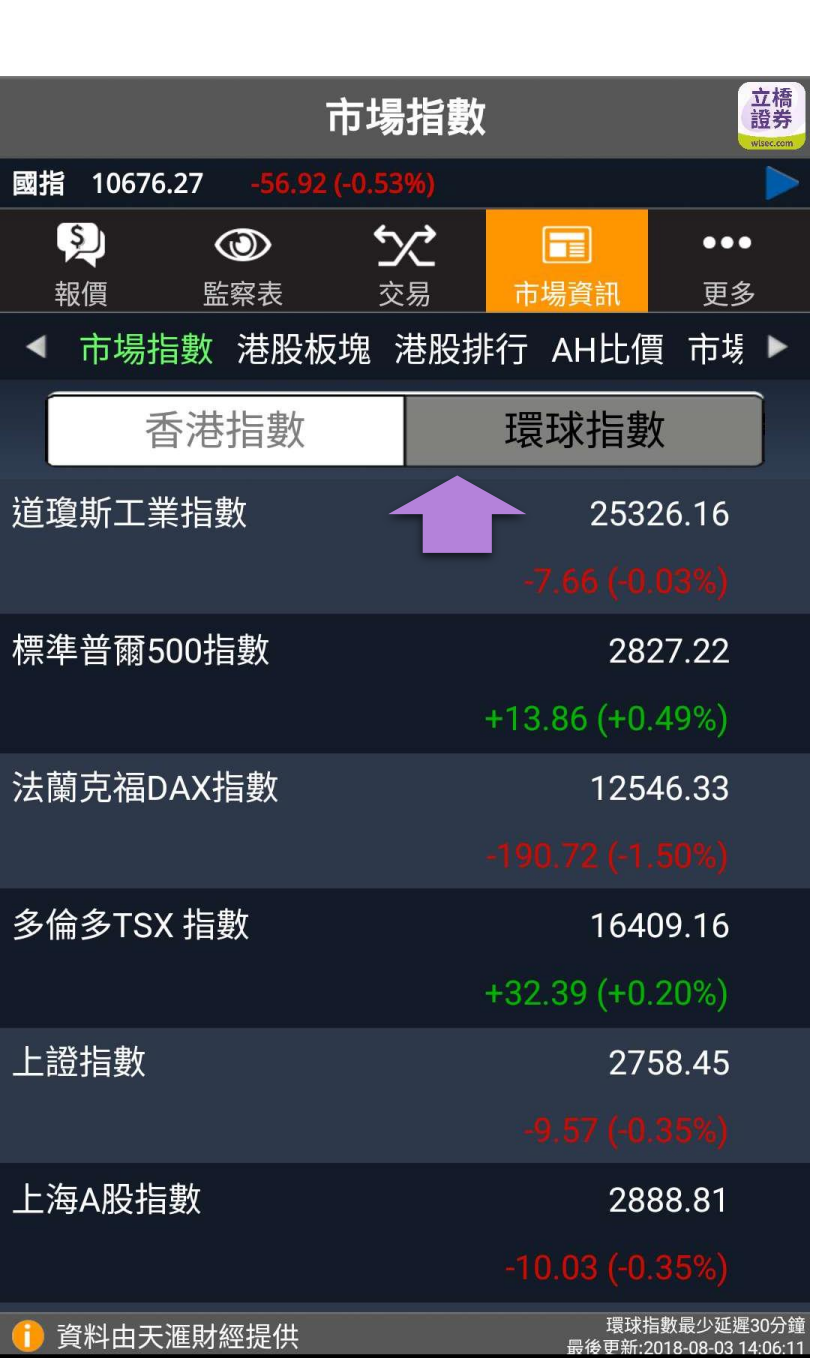

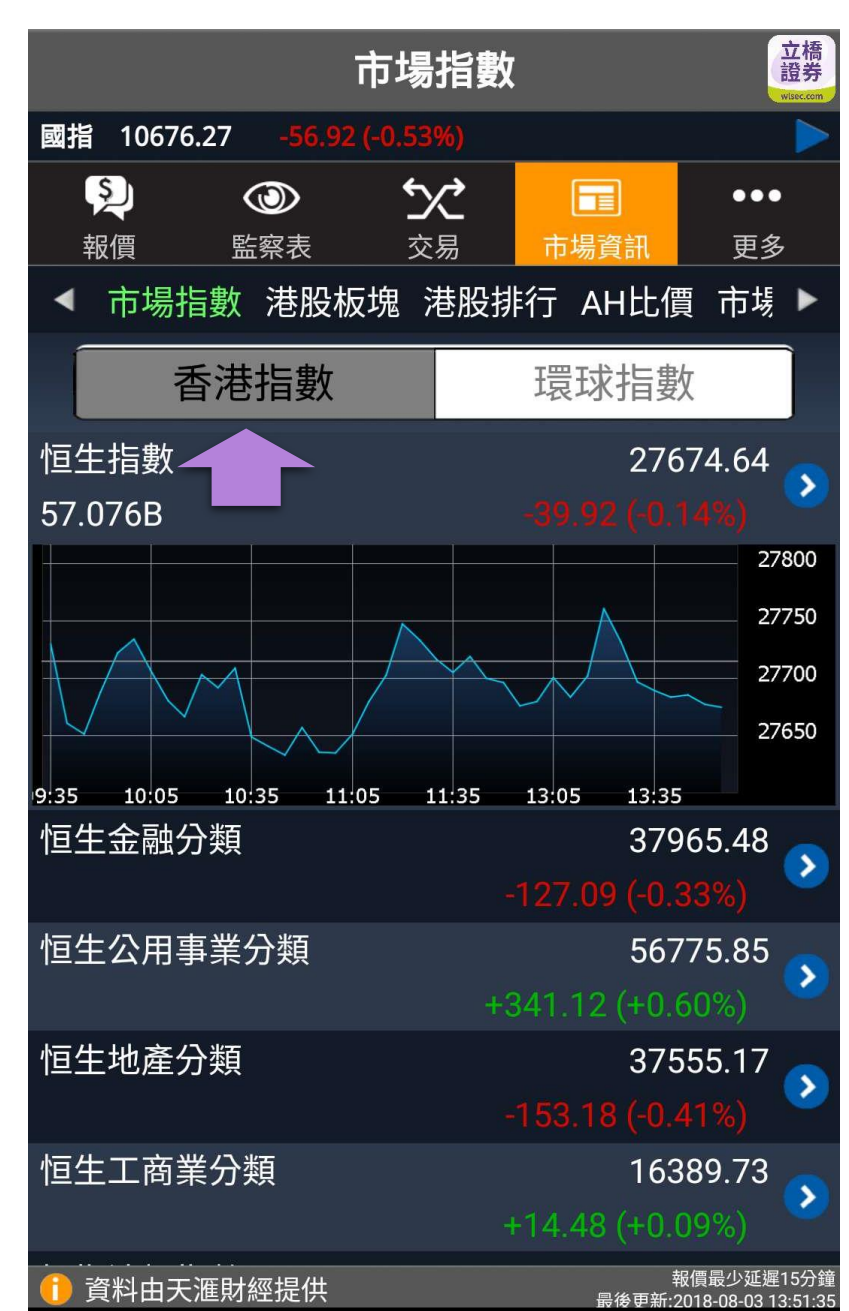

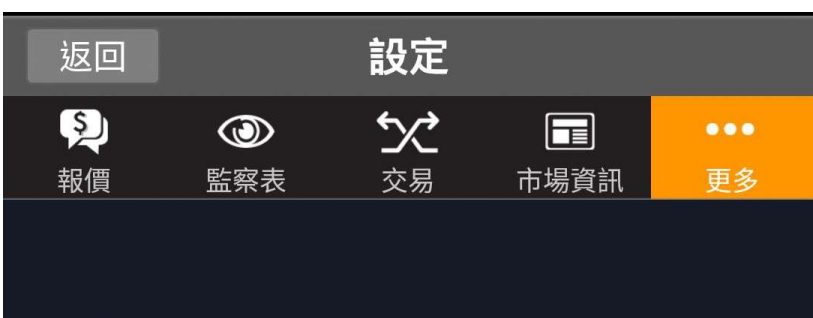

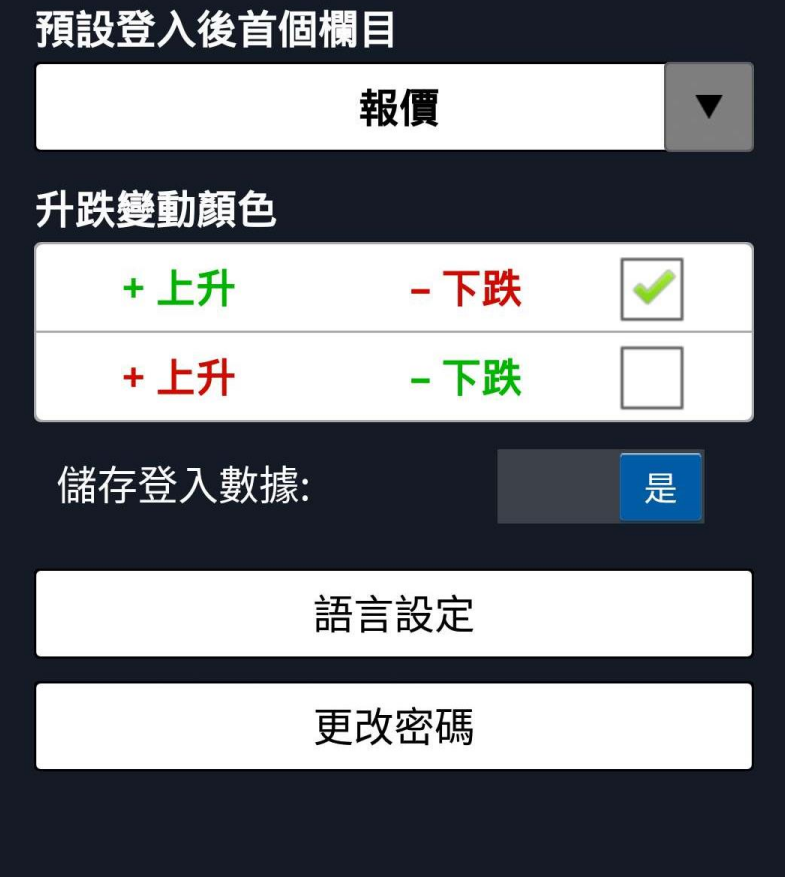

📔 資料由天滙財經提供

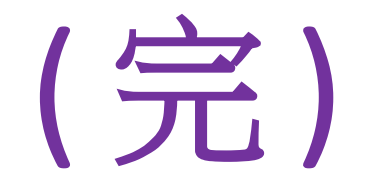

## 客戶如有疑問,歡迎於辦公時間聯絡 立橋證券客戶服務部

電話: (852) 3150 7728 Whatsapp: (852) 9799 1894 Wechat: wl979918

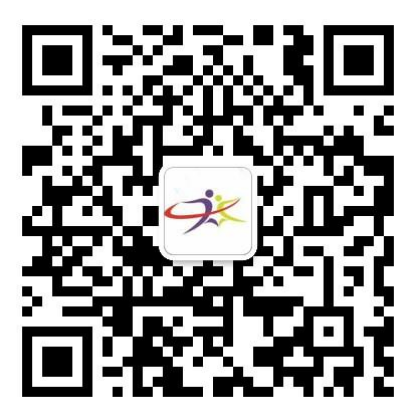

微信客服號二維碼